## Cisco FindIT Kaseya插件上的组织映射

#### 简介

组织映射是安装Cisco FindIT Kaseya插件后将FindIT Network Manager站点映射到Kaseya组 织或组所需的步骤。这使管理员能够通过Kaseya虚拟系统管理员(VSA)的基于Web的实用程序 轻松管理设备并执行操作。

在此场景中,检测到名为Local Probe的未映射FindIT站点,并将其映射到kserver Kaseya组。

#### 目标

本文旨在向您展示如何在Cisco FindIT Kaseya插件上执行组织映射。

#### 适用设备

- 思科FindIT网络管理器
- 思科FindIT网络探测

#### 软件版本

• 1.1

#### 先决条件

在配置组织映射之前,请验证插件设置是否已配置。这可确保插件和FindIT Manager之间的连 接可以建立。

它还使FindIT站点能够出现并出现在映射到Kaseya组织的列表中。

要配置插件设置,请执行以下步骤:

步骤1.启动Web浏览器,在地址栏上输入Kaseya VSA服务器的IP地址,然后单击**Enter**。

 $\leftrightarrow$   $\times$  (i) 10.10.0.1

注意:在本例中,使用的IP地址为10.10.0.1

步骤2.在提供的"用户名"和"密码"字段中输入您的Kaseya帐户登录凭据,然后单击登录。

| Username            |                  |
|---------------------|------------------|
| kaseya <sub>I</sub> |                  |
| Password            |                  |
| SIGN IN             |                  |
| Remember Me         | Forgot Password? |

**注意:**在本例中,*kaseya*用作用户名。

步骤3.在导航窗**格中选择Cisco > Main >** Plugin Settings。

| Auth        | Anvil             |
|-------------|-------------------|
| cisto Cisto | 20                |
| Main        | ~                 |
| Proc        | cess Flow         |
| Con         | trol / Dashboard  |
| Orga        | anization Mapping |
| Exec        | cutive Reports    |
| Aler        | ts                |
| Plug        | gin Settings      |

步骤4.在"插件设置"窗口中,在FindIT Network Manager的"用户名"和"密码"字段中分别输入。

# **Plugin Settings**

| Username 😧 | cisco |
|------------|-------|
| Password @ | ••••• |

步骤5.在提供的字段中输入FindIT Network Manager的IP地址。

| Plugin Setting              | gs                  |
|-----------------------------|---------------------|
| Username 🚱                  | cisco               |
| Password 🚱                  | ••••••              |
| FindIT Network<br>Manager 🕢 | https:// 10.0.0.122 |
|                             | Test                |

**注意:**在本例中,使用10.0.0.122。

步骤6.单击**Test**按钮以测试您输入的登录凭据及其与FindIT Network Manager的连接。

| Plugin Settir               | ngs      |            |      |
|-----------------------------|----------|------------|------|
| Username 😧                  | cisco    |            |      |
| Password 0                  | •••••    |            |      |
| FindIT Network<br>Manager 🚱 | https:// | 10.0.0.122 |      |
|                             |          |            | Test |

步骤7.一旦凭据正确,单击"保存"按钮!消息。

| Save Settings              | ×           |
|----------------------------|-------------|
|                            |             |
| ✓ Credentials are correct! |             |
|                            |             |
|                            |             |
|                            | Cancel Save |

步骤8.更新凭**据**时单*击完成!*消息。

| Save Settings          | >    | Ç |
|------------------------|------|---|
| ✓ Credentials updated! |      |   |
|                        | Done |   |

#### 组织映射

步骤9.在"导航面板"中,选择"组**织映射"**。

|                |                      | ≡ |
|----------------|----------------------|---|
| Search Na      | vigation             | P |
| រៀនៀត<br>CISCO | Cisco                |   |
| М              | lain                 |   |
| ]              | Process Flow         |   |
|                | Control / Dashboard  |   |
|                | Organization Mapping |   |
|                | Executive Report     |   |
|                | Alerts               |   |
|                | Plugin Settings      |   |

**注意:**然后,该页面将以表格格式显示您的FindIT经理在网络中可以看到的站点。表顶部的选项卡还显示以下信息:

- 未映射显示FindIT管理器检测到但尚未映射到任何Kaseya组织或组的站点数。
- 映射显示映射到Kaseya组织或组的站点数。
- Ignored显示FindIT Manager检测到但仅忽略的站点数,以便将来考虑将其映射到任何

Kaseya组织或组。单击取消忽略可将站点移回未映射选项卡。

•所有显示FindIT管理器检测到的站点总数,无论其映射状态如何。

在本示例中,只显示一个名为Local Probe的站点,并标记为未映射。

| Organization       | Mapping                    |                      |                                    |                        |              |
|--------------------|----------------------------|----------------------|------------------------------------|------------------------|--------------|
| Un-mapped (1) Mapp | ed (0) Ignored (0) All (1) |                      |                                    |                        |              |
| FindIT Site Name   | Kaseya Org/Group           | Kaseya Network Name  | Kaseya Network Probe               | Scan Recurrence        | Scan Date    |
| Local Probe        | kserver ~                  | FindIT - Local Probe | No available probes for this group | daily  weekly  monthly | 2017-10-0211 |
|                    |                            |                      | 4                                  |                        |              |
|                    |                            |                      |                                    |                        |              |
|                    |                            |                      |                                    |                        |              |

步骤10.点击Kaseya Org/Group下的下拉菜单以选择适当的组织或组。这将允许按组织或组过 滤和搜索网络设备,并且Kaseya功能将正确关联到正确的组织。

| FindIT Site Name | Kaseya Org/Group | Kaseya Network Name  |
|------------------|------------------|----------------------|
| Local Probe      | kserver          | FindIT - Local Probe |
|                  | kserver          |                      |
|                  | kserver.root     |                      |
|                  | myOrg            |                      |
|                  | myOrg.root       |                      |
|                  | unnamed          |                      |
|                  | unnamed.root     |                      |

**注意:**在本例中,选择kserver。

步骤11.滚动到右侧,查看并配置此页中的更多项目。还显示以下信息:

- Kaseya Network Name 这是从FindIT网络探测站点获取的网络名称,该站点连接到 Kaseya能够检测的FindIT网络管理器。
- Kaseya Network Probe 这是网络上具有可执行Kaseya发现的Kaseya代理的系统。
- Scan Recurrence 根据Kaseya网络探测器的配置指定网络扫描的频率。如果未配置 Kaseya网络探测,则无需配置此设置。
- Scan Date 根据Kaseya网络探测器的配置指定网络扫描的日期。如果未配置Kaseya网络探测,则无需配置此设置。

钮。

| Kaseya Network Name  | Kaseya Network Probe               | Scan Recurrence            | Scan Date           |
|----------------------|------------------------------------|----------------------------|---------------------|
| FindIT - Local Probe | No available probes for this group | ● daily ○ weekly ○ monthly | 2017-10-02T10:44:38 |
|                      |                                    |                            |                     |

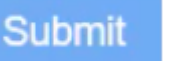

步骤12.滚动到右侧并单击按

您现在已成功将本地探测查找IT站点映射到kserver Kaseya组织。

| Organiza         | tion N   | lapping       |         |   |                      |                                    |                 |
|------------------|----------|---------------|---------|---|----------------------|------------------------------------|-----------------|
| Un-mapped (0)    | Mapped ( | ) Ignored (0) | All (1) |   |                      |                                    |                 |
| FindIT Site Name | Ka       | eya Org/Group |         |   | Kaseya Network Name  | Kaseya Network Probe               | Scan Recurrence |
| Local Probe      |          | server        |         | ~ | FindIT - Local Probe | No available probes for this group |                 |

### Ignore

**注意**:单击 "忽略"选项卡中。 按钮将FindIT站点从将来的映射考虑中删除。然后,该站点将放在

查看与本文相关的视频……

单击此处查看思科提供的其他技术讲座